# Инструкция по установке программного обеспечения, предоставленного для проведения экспертной проверки

### Оглавление

| Установка мобильного приложения из АРК-файла                       | 2        |
|--------------------------------------------------------------------|----------|
| Требования к аппаратному обеспечению                               | 2        |
| Установка и запуск приложения                                      | 2        |
| Ограничение установки системой                                     | 4        |
| Установка мобильного приложения из магазина приложений Play-маркет | 5        |
| Тестовый аккаунт для проверки мобильного приложения                | 6        |
| Веб-приложение                                                     | еделена. |
| Сервер Системы                                                     | 7        |
| Если возникли сложности или вопросы                                | 8        |

## Установка мобильного приложения из АРК-файла

### Требования к аппаратному обеспечению

- Смартфон с OC Android не ниже 8.0
- Доступ в интернет
- От 100Мб доступного дискового пространства
- Камера (необходима для функционала сканирования QR-кодов и создания фотографий вещей и питомцев, принадлежащих пользователю)

#### Установка и запуск приложения

Необходимо скачать АРК-файл по предоставленной ссылке. Приложение скачивается не из магазина приложений, поэтому система может предупредить о рисках (*см. рис. 1*). В этом случае необходимо подтвердить скачивание.

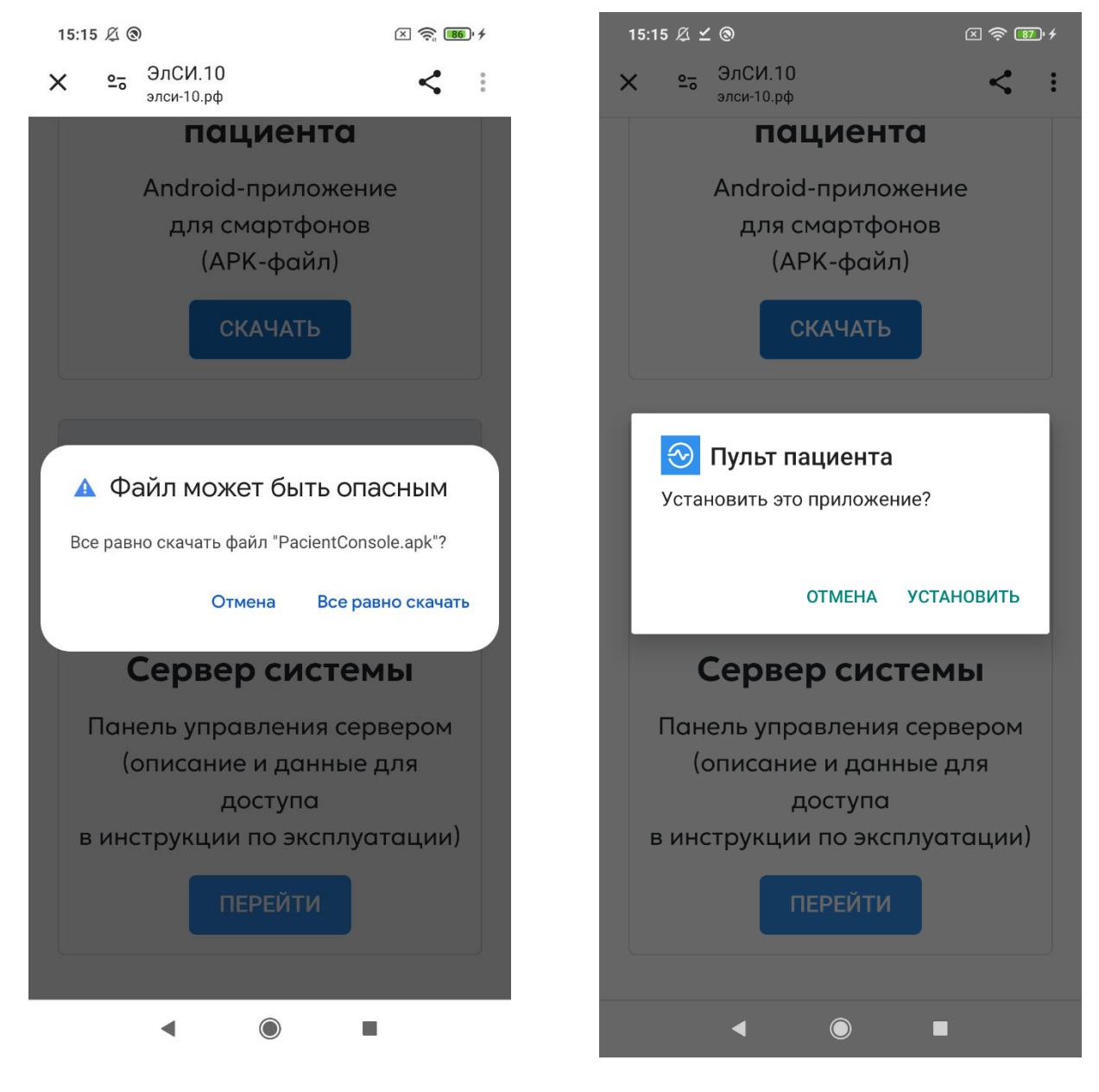

Рис. 1. Предупреждение о рисках (скачивание приложения не из магазина приложений)

Рис. 2. АРК-файл загружен. Предложение произвести его установку

После скачивания необходимо установить приложение (*см. puc. 2*), нажав на АРК-файл или выбрав одно из предложенных действий (например, «*Открыть*» или «*Установить*»).

Также, может потребоваться проверка приложения средствами ОС Anroid (*см. рис. 3*). Необходимо дать на нее согласие.

Система сообщит о завершении установки приложения (*см. рис. 4*). После установки, иконка приложения появится среди списка других установленных приложений.

**Обратите внимание**: приложение имеет поддержку английского языка. Поэтому, значок приложения, его название и язык интерфейса после запуска зависят от установленного на устройстве языка. Для отображения русского языка на устройстве так же должен русский язык использоваться в качестве основного.

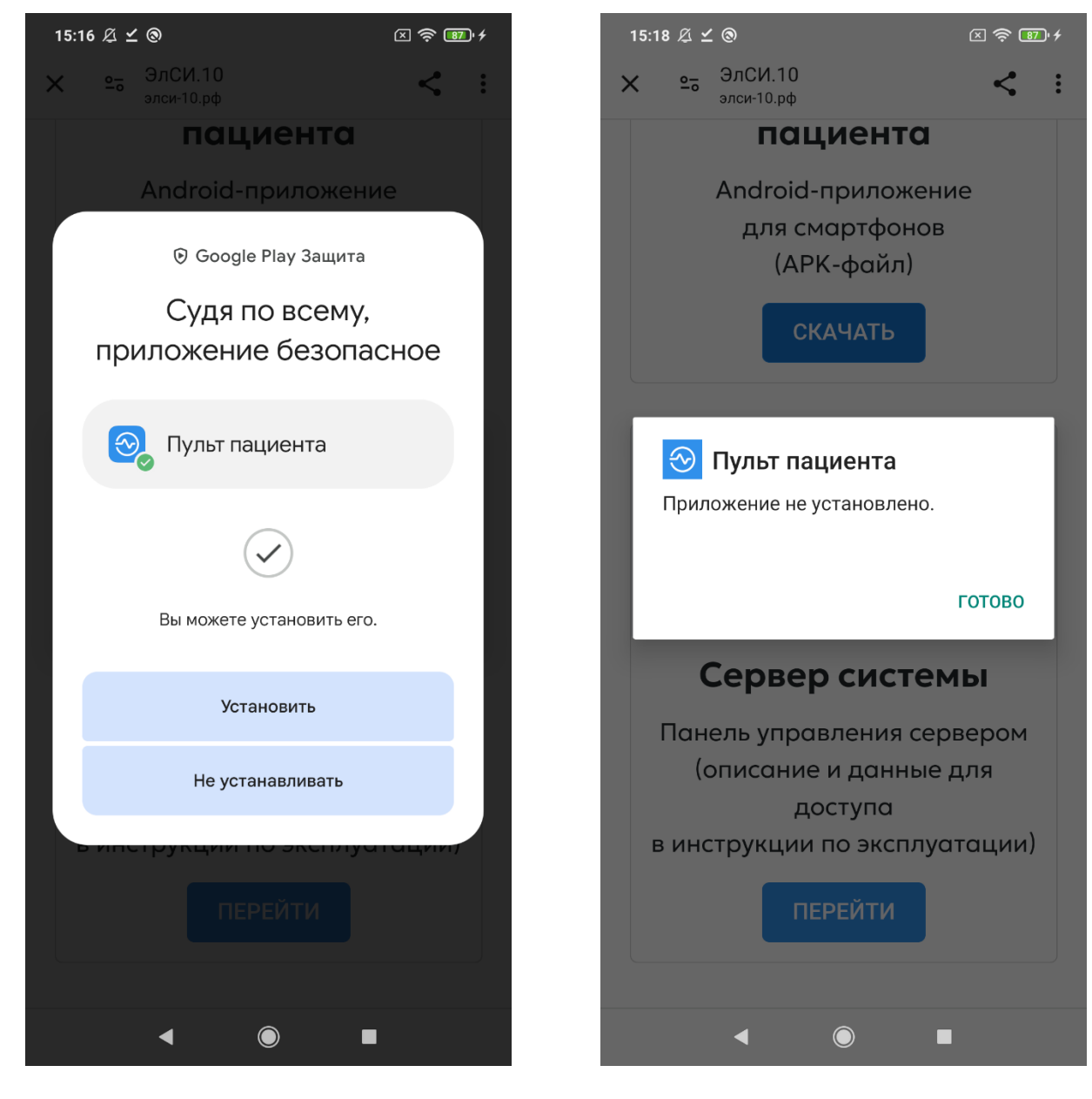

Рис.3. Проверка пройдена. Предложение установить приложение

Рис. 4. Вид сообщения об успешной установке приложения

### Ограничение установки системой

По-умолчанию, система Android имеет ограничение на установку приложений из внешних источников (не из магазина приложений).

Если после запуска установки система ограничила его установку (*см. рис.5*), необходимо предоставить необходимые разрешения (*см. рис.6*).

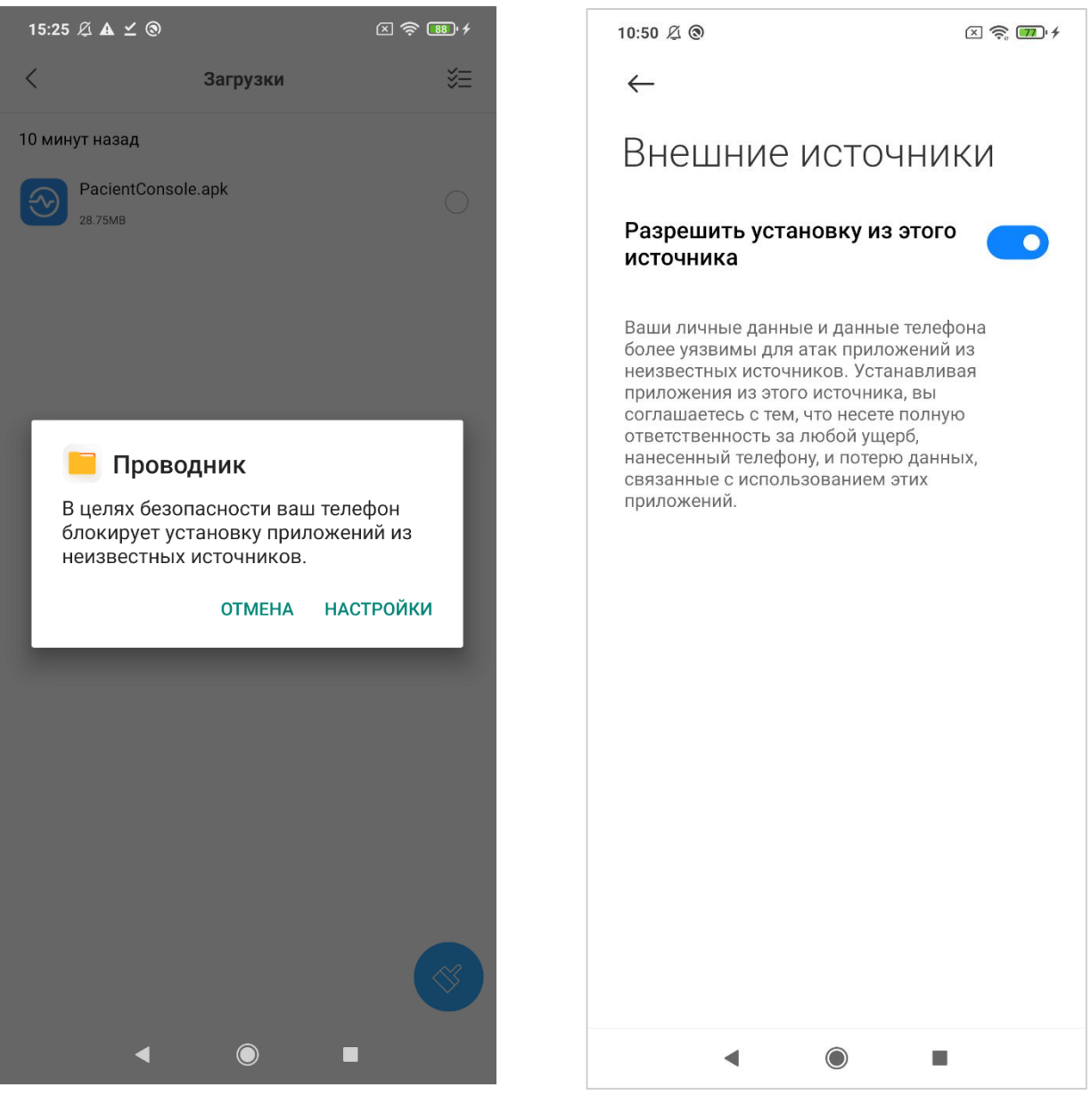

Рис.5. Система по-умолчанию блокирует установку приложения не из магазина приложений

Рис. 6. Вид экрана предоставления разрешений на установку приложений не из магазина приложений (может отличаться, в зависимости от версии OC Android)

### Установка мобильного приложения из магазина приложений Play-маркет

Установка мобильного приложения на Android-устройство производится со страницы приложения в магазине приложений Play-маркет или RuStore:

#### Play-маркет

«Программатор врача»: <u>https://play.google.com/store/apps/details?id=ru.promtec74.docprogrammer</u> «Пульт пациента»: <u>https://play.google.com/store/apps/details?id=ru.promtec74.pacientconsole</u>

#### RuStore

«Программатор врача»: <u>https://play.google.com/store/apps/details?id=ru.promtec74.docprogrammer</u> «Пульт пациента»: <u>https://play.google.com/store/apps/details?id=ru.promtec74.pacientconsole</u>

Переход на страницу приложения в магазине приложений производится одним из следующих способов:

- По прямой ссылке, размещенной на главной странице сайта сервиса: <u>https://элси-10.pф</u>
- При поиске приложения в магазине приложений Play-маркет / RuStore
- По ссылке из маркетинговых материалов

| 15:27 🖄 🕲 🔺 🗹                                                          | × 🛜 🐻 4                                   |  |  |  |  |  |  |
|------------------------------------------------------------------------|-------------------------------------------|--|--|--|--|--|--|
| ÷                                                                      | Q :                                       |  |  |  |  |  |  |
| ООО "Медиции                                                           | ЦИЕНТА<br>нские системы"                  |  |  |  |  |  |  |
| Удалить                                                                | Обновить                                  |  |  |  |  |  |  |
| Можно установить на                                                    | другие уст 🔿                              |  |  |  |  |  |  |
| Samsung SM-T505<br>Планшет                                             | Установить                                |  |  |  |  |  |  |
| Google Pixel 6<br>Установлено                                          |                                           |  |  |  |  |  |  |
| <b>Что нового</b> •<br>Последнее обновление: 21 мар. 20                | →                                         |  |  |  |  |  |  |
| Накопительный пакет исправ.<br>направленных на повышение<br>приложения | пений и дополнений,<br>производительности |  |  |  |  |  |  |
| 🗸 Телефон 🔲 Устройст                                                   | во Chromebook                             |  |  |  |  |  |  |
| Оценить приложение<br>Поделитесь своим мнением                         |                                           |  |  |  |  |  |  |
| ***                                                                    |                                           |  |  |  |  |  |  |
| Напишите отзыв                                                         |                                           |  |  |  |  |  |  |
| •                                                                      |                                           |  |  |  |  |  |  |

Рис. 7. Внешний вид страницы приложения в магазине приложений Play-маркет

# Тестовый аккаунт для проверки мобильных приложений

Для проверки приложения можно использовать тестовый аккаунт. Для доступа в него необходимо при запуске приложения ввести учетные данные аккаунта (*см. рис. 8*), либо выбрать блок «Авторизоваться» в разделе «Профиль» в будущем (*см. рис. 9*)

### Приложение «Программатор врача»

- Email: sandbox@fastdev.info
- пароль: 2705

#### Приложение «Пульт пациента»

- Номер медицинской карты: 1234
- пароль: 2705

| 15:38 🖉 🖪 🕲 🛦 · 🛛 🖸                                                                       | < 🤶 📵 · 4 | 15:38 ½                            | ₫ ◀ ⊚ ▲ ·                                                                         |                                                                                                    | × 🔶 🐻                             | <b>D</b> : <b>f</b> |
|-------------------------------------------------------------------------------------------|-----------|------------------------------------|-----------------------------------------------------------------------------------|----------------------------------------------------------------------------------------------------|-----------------------------------|---------------------|
|                                                                                           |           | Профиль                            |                                                                                   |                                                                                                    |                                   |                     |
| Введите данные для вх<br>Номер медицинской карты                                          | (oga      |                                    | Автори:<br>После ав<br>Заших се<br>их прохож<br>сохраняп<br>будут до<br>вамене уч | зоваться<br>торизации да<br>ансов и истор<br>кдения будут<br>пься на сервер<br>ступны Вам д<br>стройства | нные<br>рия<br>ре. Они<br>аже при | >                   |
| Введите номер карты<br>Пароль<br>Введите пароль<br>Продолжая использовать приложени       | کو<br>ue, | <b>ر</b><br>بر<br>۲<br>۹<br>۹<br>۹ | Обмен с<br>истрой<br>Обмен до<br>частрое<br>результа<br>устрой<br>Bluetooth       | анными с<br>ством врача<br>анными пациен<br>к сеансов и<br>атов их прохож<br>иством врача ч              | нта,<br>кдения<br>через           | >                   |
| обработку Ваших персональных дан<br>в соответствии с нашей Политико<br>конфиденциальности | аных<br>й | ? Справочная информация            |                                                                                   |                                                                                                    | оция                              | >                   |
|                                                                                           |           | ē 4                                | Докумен                                                                           | тация                                                                                                    |                                   | >                   |
| Boŭmu                                                                                     |           | T                                  | Гемная г<br>Если отк                                                              | <b>пема</b><br>мючено то те                                                                              | рмноя                             |                     |
| Продолжить без авториза                                                                   | цuu       | o ()<br>Cear                       | О                                                                                 | <b>Э</b> Устройство                                                                                      | Профил                            | Ь                   |
| < (i)                                                                                     |           |                                    | •                                                                                 | ۲                                                                                                    |                                   |                     |

Рис. 8. Внешний вид главного экрана с призывом авторизоваться («Пульт пациента»)

Рис. 9. Вид экрана раздела «Профиль» («Пульт пациента»)

# Сервер Системы

ПО сервера Системы для проведения экспертной проверки развернуто по адресу: <u>https://sandbox.элси-</u> <u>10.pф</u>

Доступ к панели управления сервером осуществляется по адресу: <u>https://cv3650537.vps.regruhosting.ru:1500/</u>

Учетные данные для доступа представлены в «Инструкции по эксплуатации сервера Системы (полная версия)», представленной в Заявлении о включении сведений о программное обеспечение в реестр в разделе «5/13 Документация на программное обеспечение» (Документация, содержащая информацию, необходимую для эксплуатации экземпляра программного обеспечения, предоставленного для проведения экспертной проверки – «Инструкция по эксплуатации сервера Системы (полная версия)»).

Также, по вопросам предоставления доступа и комментариев к ПО сервера Системы, просьба обращаться по следующим контактам:

Еремеев Роман Александрович Тел. / Телеграм +7-921-254-28-32 Email: <u>info@fastdev.info</u>

# Если возникли сложности или вопросы

При возникновении сложностей или вопросов при установке или проверке приложения, просьба обращаться по следующим контактам:

Еремеев Роман Александрович Тел. / Телеграм +7-921-254-28-32 Email: <u>info@fastdev.info</u>